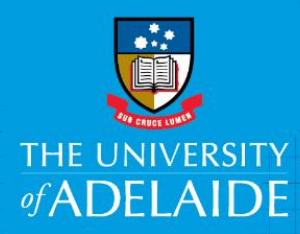

# Search for a Position Description

## Introduction

A mandatory part of any recruitment work is to ensure a position has a position number and a position description and that the position details are accurate. The Position Description Library allows Hiring Coordinators to search for approved position descriptions, amend and copy.

## Procedure

#### Login and access the Position Description Library

- 1. In an Internet Browser, open PageUp http://www.adelaide.edu.au/hr/systems/recruitment/
- 2. Sign in using your usual University employee ID and password.
- 3. Select Main Menu > Access Position Description Library

| For the Main Menu click  |                 |               |                  |              |  |  |  |  |  |
|--------------------------|-----------------|---------------|------------------|--------------|--|--|--|--|--|
| Home Jobs People         |                 |               |                  |              |  |  |  |  |  |
| New position description |                 |               |                  |              |  |  |  |  |  |
| Position description     | on              |               |                  |              |  |  |  |  |  |
| Position Title           | Position Number | Employee Name | Faculty/Division |              |  |  |  |  |  |
|                          |                 |               | All              | -            |  |  |  |  |  |
| Status<br>Active         |                 |               |                  |              |  |  |  |  |  |
| Position Title           | Position Number | Employee Name | Manager Name     | Date modifie |  |  |  |  |  |

|                                            | 1               |                       |                         |               |                      |                                              |                                                                                                    |
|--------------------------------------------|-----------------|-----------------------|-------------------------|---------------|----------------------|----------------------------------------------|----------------------------------------------------------------------------------------------------|
| New position description                   |                 |                       |                         |               |                      |                                              |                                                                                                    |
| Position description Position Title Status | Position Number | Employee Name         | Faculty/Division<br>All | •             | School/Branch<br>All | Approval status<br>All                       | Update profile<br>Dashboard<br>New task                                                                                                    |
| Active  Position Title                     | Position Number | Employee Name         | Manager Name            | Date modified | Approval status      |                                              | Jobs                                                                                                    |
| Academic Support Assistant                 | 00003333        | Alisa Cameron         | Allison Stokes          | 10 Mar 2017   | Draft                | Edit View Recruit for position Archive       | New job                                                                                                    |
| Aboriginal Engagement Coordinator          | 00019548        | Kym Thomas            | Deirdre Patterson       | 20 Feb 2017   | Approved             | Edit View Recruit for position Archive       | Manage jobs                                                                                                    |
| Test                                       | 00017627        | Fereydoon Pooya Nejad | Andrew Heathershaw      | 6 Mar 2017    | Approved             | Edit View Recruit for position Archive       | My jobs                                                                                                    |
| Recruitment Officer                        | 00017783        | Lisa Coyle            | Vanessa Jones           | 6 Mar 2017    | Approved             | Edit   View   Recruit for position   Archive | My sourced jobs                                                                                                    |
| Recruitment Co-ordinator                   | 00019632        | Michelle Exner        | Rebecca Aitken          | 6 Mar 2017    | Approved             | Edit   View   Recruit for position   Archive | My job approvals                                                                                                    |
| Page 1 of 1                                |                 |                       |                         |               |                      | Records 1 to 5 of 5                          | Access Position<br>Description Library<br>Applicants<br>Manage applications<br>My applicants<br>Manage offer approval<br>My new starters<br>My new starter tasks<br>Manage reference che<br>requests |

### Search for the Position Description

- 1. Enter the **Position Number** (including all zeros at the beginning of the number) and click **Search** 
  - > The position details will be displayed on your dashboard.

| Home Jobs People                  |                 |               |              |               |                         | Recent i                            | items  |
|-----------------------------------|-----------------|---------------|--------------|---------------|-------------------------|-------------------------------------|--------|
| New position description          |                 |               |              |               |                         |                                     |        |
| Position description              | Position Number | Employee Name | Faculty/Div  | vision        | School/Branch           | Approval status                     |        |
|                                   | 00019548        |               | All          |               | <ul> <li>All</li> </ul> | ▼ All ▼                             |        |
| Status<br>All                     |                 |               |              |               |                         | Clear Search                        |        |
| Position Title                    | Position Number | Employee Name | Manager Name | Date modified | Approval status         |                                     |        |
| Aboriginal Engagement Coordinator | 00019548        |               |              | 20 Feb 2017   | Approved                | Edit View Recruit for position Arch | nive   |
| Page 1 of 1                       |                 |               |              |               |                         | Records 1 to                        | 1 of 1 |

CRICOS PROVIDER 00123M

2. If you do not know the position number: Leave the Position Number field blank and click **Search.** This will display all positions in the PD Library. Select **View** against the position description you would like to see.

| Home Jobs People                                        |                 |                       |                         |               |                      | Recent items                                 |
|---------------------------------------------------------|-----------------|-----------------------|-------------------------|---------------|----------------------|----------------------------------------------|
| New position description                                |                 |                       |                         |               |                      |                                              |
| Position description<br>Position Title<br>Status<br>All | Position Number | Employee Name         | Faculty/Division<br>All | T             | School/Branch<br>All | Approval status<br>All Clear Search          |
| Position Title                                          | Position Number | Employee Name         | Manager Name            | Date modified | Approval status      |                                              |
| Academic Support Assistant                              | 00003333        | Alisa Cameron         | Allison Stokes          | 10 Mar 2017   | Draft                | Edit   View   Recruit for position   Archive |
| Aboriginal Engagement Coordinator                       | 00019548        | Kym Thomas            | Deirdre Patterson       | 20 Feb 2017   | Approved             | Edit   View   Recruit for position   Archive |
| Test                                                    | 00017627        | Fereydoon Pooya Nejad | Andrew Heathershaw      | 6 Mar 2017    | Approved             | Edit   View   Recruit for position   Archive |
| Recruitment Officer                                     | 00017783        | Lisa Coyle            | Vanessa Jones           | 6 Mar 2017    | Approved             | Edit   View   Recruit for position   Archive |
| Recruitment Co-ordinator                                | 00019632        | Michelle Exner        | Rebecca Aitken          | 6 Mar 2017    | Approved             | Edit   View   Recruit for position   Archive |
| Page 1 of 1                                             |                 |                       |                         |               |                      | Records 1 to 5 of 5                          |

You can narrow the search parameters by using any of the fields below (eg Position Title, Faculty/Division etc)

| Position description |                 |               |                  |               |               |              |
|----------------------|-----------------|---------------|------------------|---------------|---------------|--------------|
| Position Title       | Position Number | Employee Name | Faculty/Division | School/Branch | Approval stat | us           |
| Ctabus               |                 |               | All              | All           | All           |              |
| All                  |                 |               |                  |               |               | Clear Search |

# Contact Us

For further support or questions, please contact the Service Centre on +61 8 8313 1111 or hrservicecentre@adelaide.edu.au